# 云南工程职业学院 2022年单招考试 网络测试操作说明

云南工程职业学院

2022年3月

### 目录

|          | 老试识久亜龙      | 1       |
|----------|-------------|---------|
| `        | 今叫以钳女不      | ····· 1 |
| <u> </u> | 考试 APP 下载安装 | 1       |
| Ξ,       | 登录学习通       | 3       |
| 四、       | 开始考试        | 5       |
| 五、       | 考试要求        | 8       |
| 六、       | 考试咨询电话      | 10      |

为推进落实云南工程职业学院 2022 年单独招生考试工作,结合学校及考生实际情况,制定网络远程测试考生操作手册。

#### 一、考试设备要求

本次网络测试采用"学习通"APP进行,统一使用智能手机参加 考试,智能手机须支持前端摄像。

智能手机使用稳定的网络,在考试过程中严禁接打电话,避免呼入、接听电话导致网络断线对考试造成影响(考前可将手机设置为禁止呼入)。

#### 二、考试 APP 下载安装

(一)方法一:安卓手机在应用市场(苹果手机在 App Store)搜索 "学习通" APP,进行下载安装。

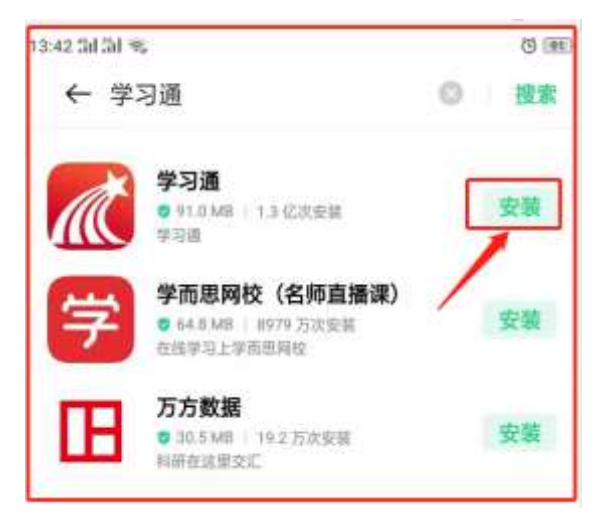

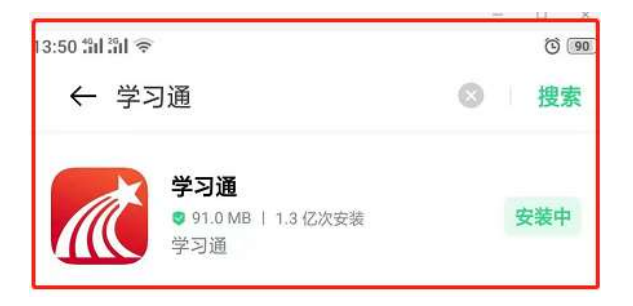

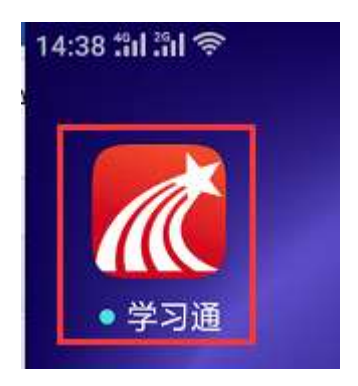

(二)方法二:扫描下方二维码,跳转到对应链接下载 App 并安装(如用微信扫描二维码请选择在浏览器打开)。

注意: Android 系统用户下载安装时若提示"未知应用来源",请确 认继续安装; IOS 系统用户安装时需要动态验证,按照系统提示进行 操作即可。

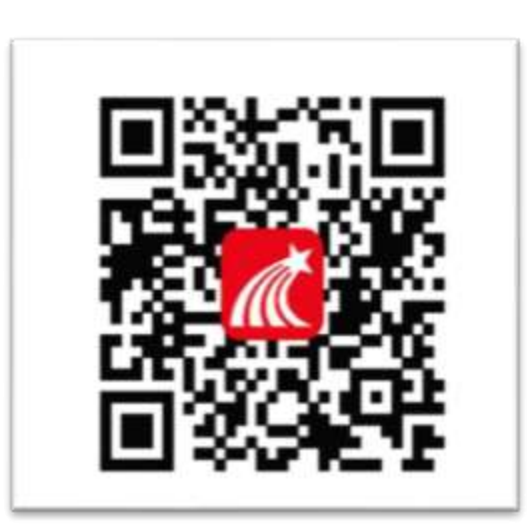

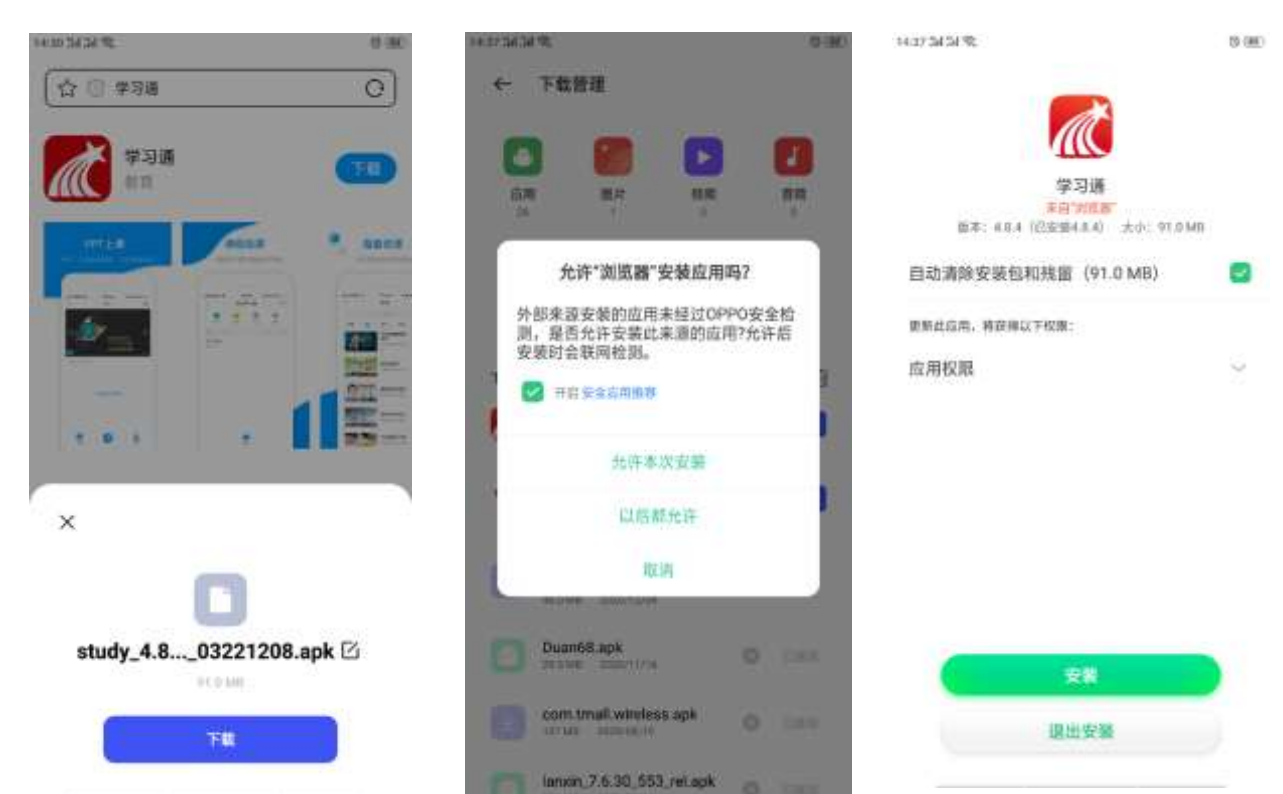

### 三、登录学习通

(一)打开学习通 APP,隐私政策选择"同意","学习通"想给你您发送通知选择"同意",选择底部"其它登录方式"进行登录。

| 素服                                                                                                    | 警察                                                          | 客服                         |
|----------------------------------------------------------------------------------------------------|-------------------------------------------------------------|----------------------------|
| 登录                                                                                                    | 登录                                                          | 登录                         |
| <b>●</b> 利 政策                                                                                                    | 手机号/超星号 🗸                                                   | 手机号/超星号 ◇                  |
| 承爱的用户。请仔细阅读《 <u>通私政策》</u> 和…<br>1. 为向您提供服务,我们会收集您在注册                                                                                                    | 密理 ** 忘记密码?                                                 | 密码 ★ 忘记图码?                 |
| <ul> <li>账户时,向我们提供的个人信息:</li> <li>2. 基于您的授权,我们可能会获取您的位置信息,您有权拒绝或取消授权;</li> <li>3. 我们会采用先进的安全措施保护您的信息安全;</li> <li>4. 未经您同意,我们不会从第三方获取、共享或向其提供您的任何信息;</li> </ul> | "学 <b>习通"想给您发送通知</b><br>"通知"可能包括提醒、声音和图标标<br>记。这些可在"设置"中配置。 | 我已說读并同意学习通《隐私政策》和《用户协议》 登录 |
| 5. 您可以查询、更新、凱除您的个人信息,我们也提供账户注销的渠道。<br>6.登录后可在我-设置-关于模块下,查找<br>并阅读《隐私政策》和《用户协议》                                                                                 | 新用F 不允许 允许 建 <sub>菜</sub>                                   | 新用户注册 手机号快捷登录              |
| 其它登录方式                                                                                                    | 其它登录方式                                                      | 其它登录方式                     |

(二)学校输入"云南工程职业学院"、学号/工号处输入"身份证号码"(最后一位 X 为大写),初始密码考生"s654321s"。登录后根据系提示,跳过完善信息,重置密码。

| 9:47 🔐 🗢 🖿                           | く完美                | · · · · · · · · · · · · · · · · · · · | く 重置                                     | 密码 客服                         |
|--------------------------------------|--------------------|---------------------------------------|------------------------------------------|-------------------------------|
| <                                    | 请完善信息。以便下次5<br>密码  | 「直接用手机母盘录或线回                          | •••••                                    |                               |
| 学校/单位/ficl机构代码 云南工程职业学院              | +86 × 手机号<br>1607m | 57 829012563                          | 6658                                     | <u>665</u>                    |
| 学号/上号 另份111号的<br>密码 s654321s ₩ 6記窗間? |                    | MLA.                                  | (1)(1)(1)(1)(1)(1)(1)(1)(1)(1)(1)(1)(1)( | алта <u>элен</u> (э.элуутанык |
| □ 我已阅读井同意学习通《隐私政策》和《用户协<br>议》        |                    | <u>施过</u>                             |                                          |                               |
| 新用户注册                                |                    |                                       |                                          |                               |
|                                      |                    |                                       |                                          |                               |
|                                      |                    |                                       |                                          |                               |

#### 四、开始考试

(一)打开 APP, 依次点击 "消息"、"收件箱"查看考试通知。学校发起考试通知后, 点击考试通知进入考试即可。

| -                | 云南工程职业学问                | 院(学生) 🗸  | []]<br>逾请码 |   |           | 消息                  | \$      | +  | <      |          | 全部 🗸   | Ľ ≡     |
|------------------|-------------------------|----------|------------|---|-----------|---------------------|---------|----|--------|----------|--------|---------|
| -                | <ol> <li>投资料</li> </ol> |          |            | Q | 点击开启消息通知, | 不再错过重要消息            |         | ×  |        |          | 、搜索收件箱 |         |
| 常用               | 门户 关注                   | 微读书      | 知视频        | 2 | 通讯录       |                     |         | _  | im XII | 考试通知考试通知 | -      | 459400  |
| :                | 应用广场                    |          | >          |   | 1 收件箱     |                     | -       |    |        |          |        |         |
| 0                | 我的课程                    |          | 3          | < | 验证信息      |                     |         |    |        |          |        |         |
|                  | 考试                      |          | 2          |   | 回复我的      |                     |         |    |        |          |        |         |
|                  | 教师课表                    |          | >          |   |           |                     |         |    |        |          |        |         |
|                  | 学生课表                    |          | >          |   |           |                     |         |    |        |          |        |         |
| Pa               | 知问                      |          | >          |   |           |                     |         |    |        |          |        |         |
| ۷                | 大雅论文相似度检测               |          | >          |   |           |                     |         |    |        |          |        |         |
|                  | ∠ 蝙蝠菜雨                  | /        |            |   |           |                     |         |    |        |          |        |         |
| -####<br>合<br>近页 | ( <b>1</b> )<br>36.0    | []<br>電记 | C. BISE    |   |           | []<br><sup>第论</sup> | P<br>tt | R. |        | ) 🧭      | D Siz  | ې<br>بر |

(二)打开考试通知,选择考试,阅读考试说明,勾选"我已阅读并同意",点击开始考试后会提示"学习通"想访问您的相机,选择"好", 按照提示完成身份验证,完成考试即可。

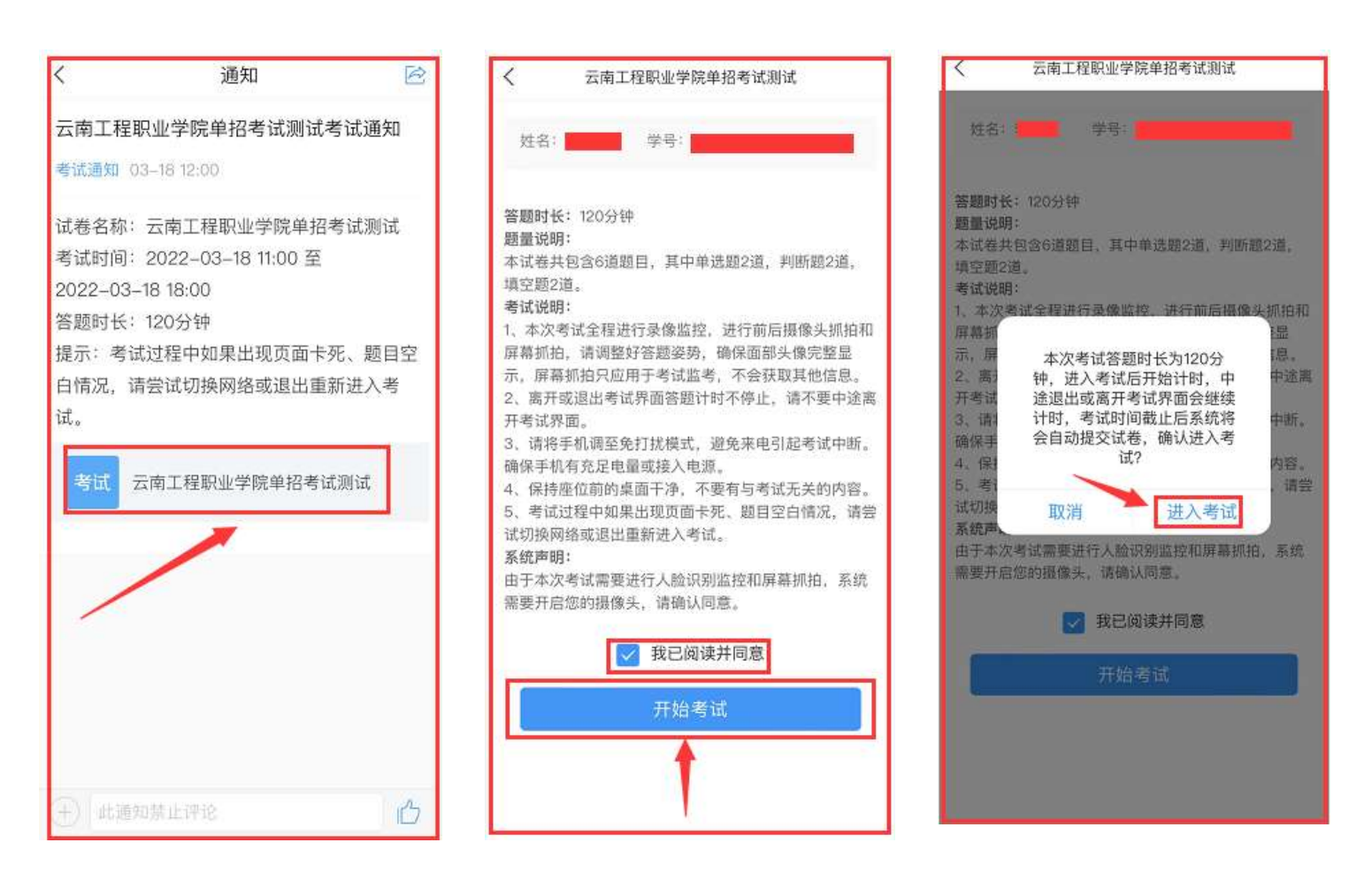

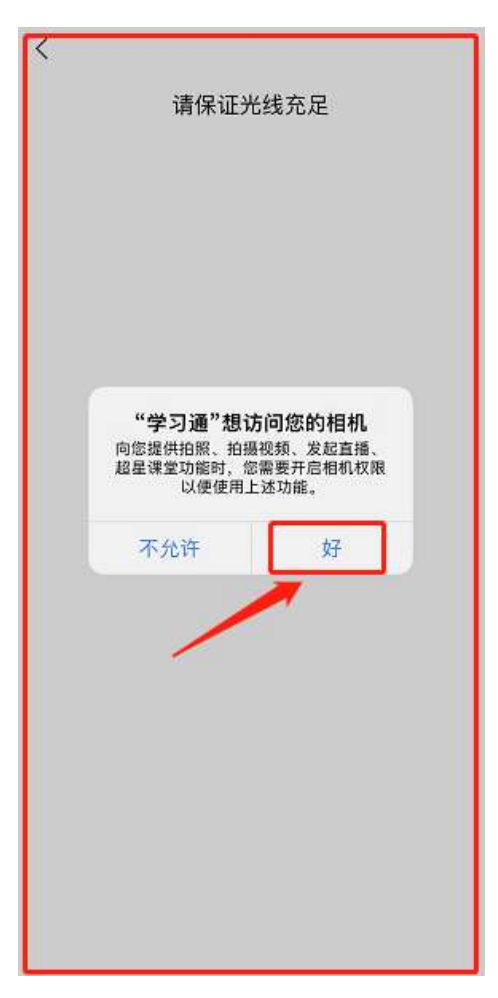

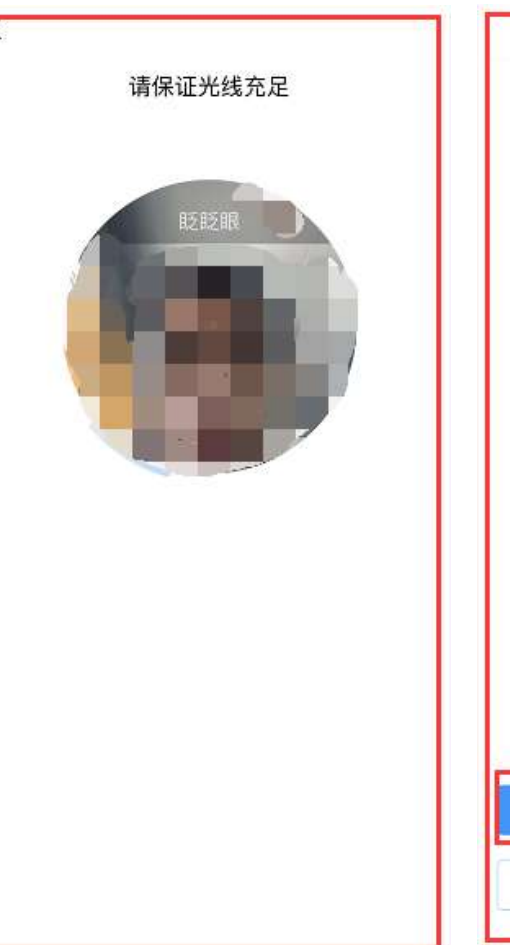

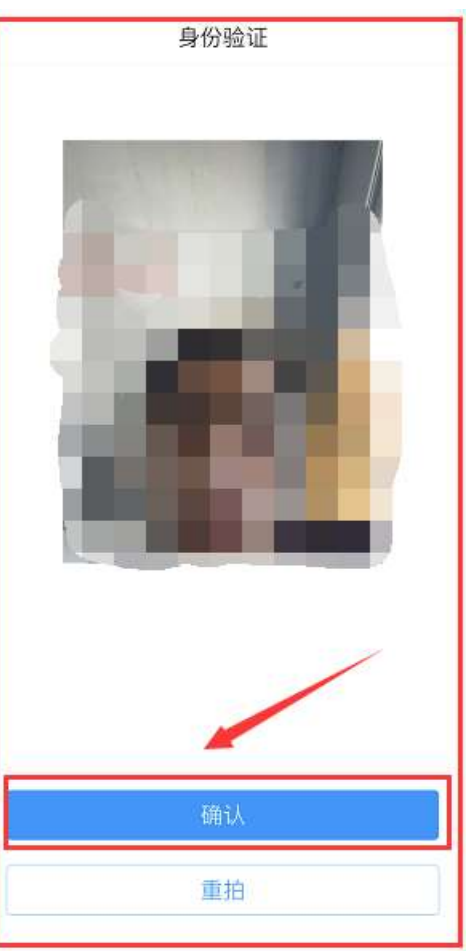

(三)考试过程中"学习通"将开始截取您的屏幕显示的所有内容, 如图像采集窗口遮挡到题目可手动点击进行移动。作答时,选择题、 判断题点击正确答案进行选择,填空题将答案输入在指定位置,作答 完毕后点击下一题作答。作答过程中会显示作答进度,所有题目作答 完毕后,点击下一步进行交卷,交卷后提示交卷成功。

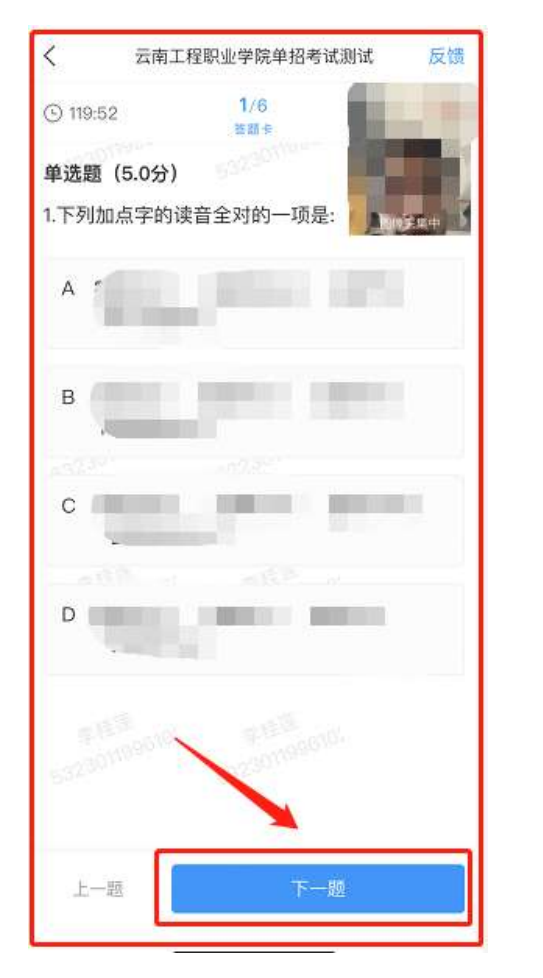

| 填空题(8<br>5.2,5 | .0分) |                    |            |
|----------------|------|--------------------|------------|
| 5.2,5          |      |                    |            |
|                |      | •••••              |            |
| 第1空            |      |                    |            |
| 请输入者           | 5x 🔶 |                    |            |
|                |      |                    |            |
|                |      |                    |            |
|                |      |                    |            |
| ര              | .0.  |                    |            |
| 03260119       | ×    | 323011290"         |            |
|                |      |                    |            |
|                |      | FME                |            |
|                |      | 2 <sup>22000</sup> | 1098.114 P |
|                |      |                    |            |
| 上一题            |      | 下一题                |            |

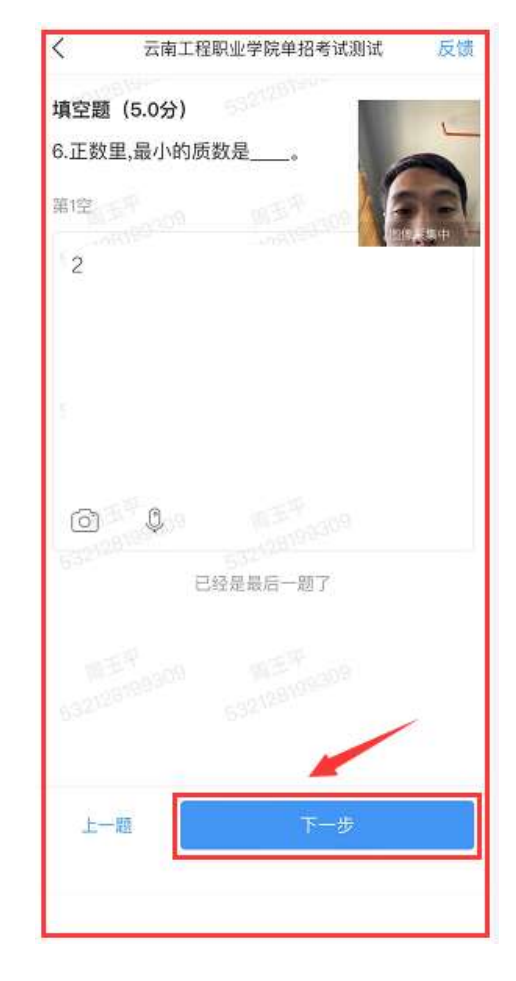

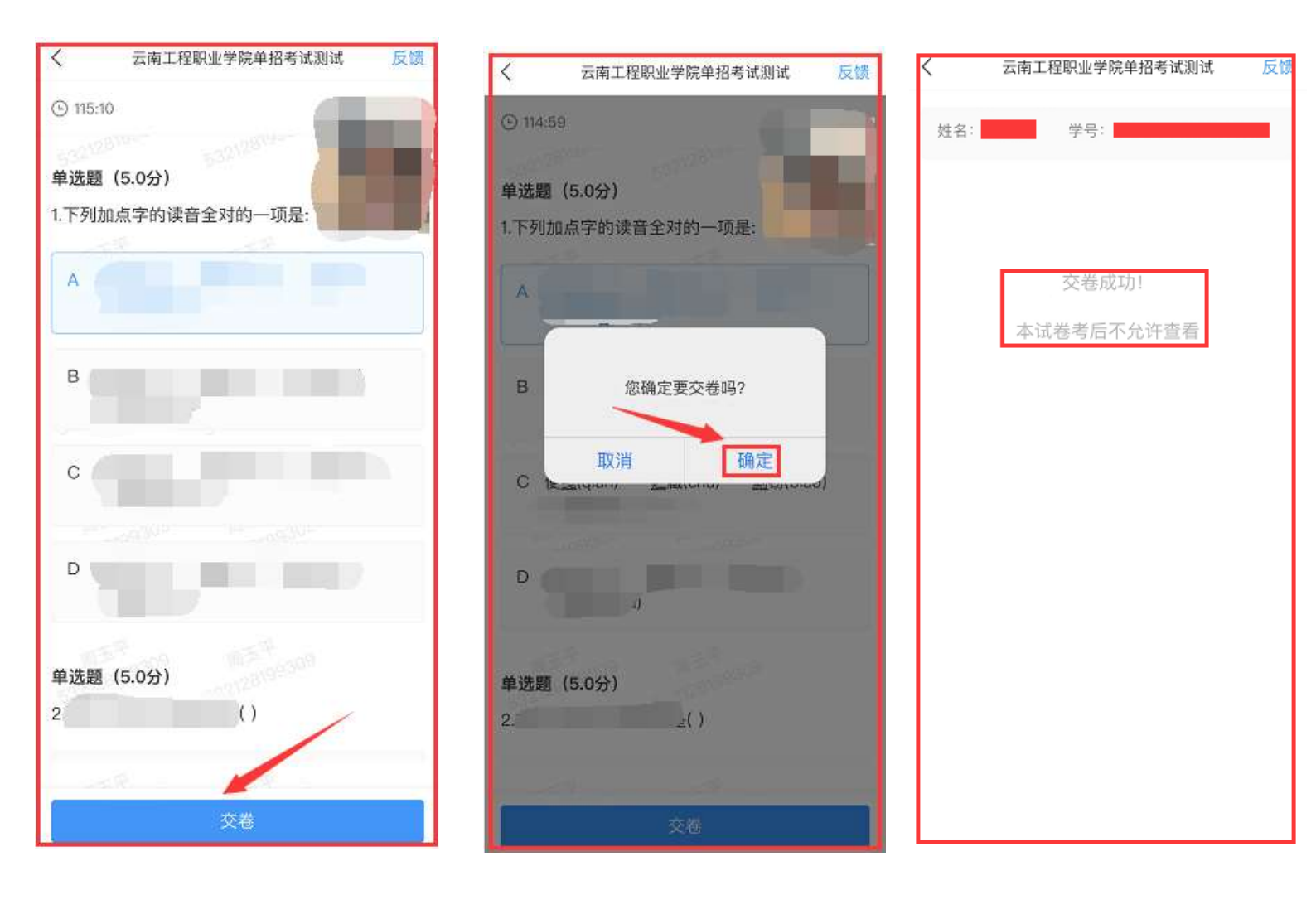

#### 五、考试要求

(一)本次考试全程进行录像监控,进行前后摄像头抓拍和屏幕抓拍, 请调整好答题姿势,确保面部头像完整显示,屏幕抓拍只应用于考试 监考,不会获取其他信息。由于本次考试需要进行人脸识别监控和屏 幕抓拍,系统需要获取您的摄像头权限,请确认同意。

(二)离开或退出考试界面答题计时不停止,请不要中途离开考试界面。

(三)请将手机调至免打扰模式,避免来电引起考试中断。确保手机 有充足电量或接入电源。考生在考生过程中需保持手机前置摄像头对 准脸部,保持座位前的桌面干净,不得携带书籍等与考试相关的资料。
(四)考试过程中不得切换出考试界面,不可接打电话或切换至其他
App 界面,考试前需关闭无关的其他应用程序,如微信、QQ、录屏、 音乐、视频、在线课堂等,确保在考试过程中不会被其它应用程序干 扰。一旦出现切换出考试界面的情况,且在监考老师提醒后依旧切出, 考试平台会立即终止考生答题,考生考试结束,后果考生自负。

(五)考试在接收到监控老师提醒后,需点击"我知道了",方可继续答题。

(六)考生需配合监考人员线上监考,考试期间全程保持前置摄像头 不被遮挡,视频信号正常。考生需根据监考老师的提醒,适时做出回 应,监考老师有权核查考生的身份证及准考证件。在正式考试过程中 只允许出现考生本人,不得出现任何其他人员,一旦出现,视为考试 违规,按照相关规定取消考生资格及其考试成绩,一切后果由考生自 负。

(七)根据《国家教育考试违规处理办法》有关规定,严禁考生通 过截屏或拍照等方式向外发送、传递试题信息,不得发送到朋友圈或 网上,截屏和拍照系统都可以检测出来,可视情况判别为作弊,请诚 信考试。

9

(八)学校向考生发送考试通知,考生在手机界面接到考试通知后方 可进入系统答题,考试采取随机组题的方式进行考试,在考试时段内 完成考试的考生方可退出考场。

(九)考生务必遵守国家考试相关的纪律要求,违反考试规则的考生按《国家教育考试违规处理办法》处理。

## 六、考试咨询电话

招办电话: 0871-68870811、0871-68870812 网络测试技术服务电话: 0871-68871207